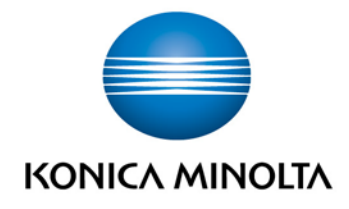

# **bizhub Evolution** SECURITY CUBE

InstallationsanleitungVersion: 1.0

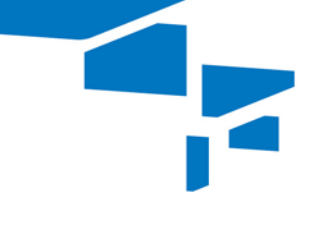

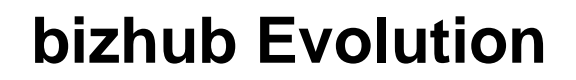

2

# Inhaltsverzeichnis

| • | Spezifikationen       | 3  |
|---|-----------------------|----|
|   | – Vorbereitung        | 3  |
|   | – Import              | 4  |
|   | - Registrierung       | 9  |
| • | Konfiguration         | 10 |
|   | - Details             | 11 |
|   | – Authentifizierung   | 12 |
|   | - User administration | 14 |
|   | – SMTP                | 15 |
|   | – Proxy               | 16 |

3

# Spezifikationen

Der On-Premise-Security Cube ist ein Hyper-V der Generation 1. Um den Security Cube nutzen zu können, sind folgende Voraussetzungen notwendig:

- bestehende Microsoft Hyper-V Umgebung
- Internetverbindung
- 1 GB RAM für virtuelle Maschinen

Falls eine Proxy-Authentifizierung besteht:

• "Basic Authentication" wird unterstützt.

#### Vorbereitung

1. Laden Sie "HyperV Image" von bizhub Evolution herunter.

| STARTSEITE   Store  store  store store  store  store  store  store  store  store  store  store  store  store  store  store  store  store  store  store  store  store  store  store  store  store  store  store  store  store  store store store  store  store store  store  store store  store  store store store store store  store store store store store store store store store | JOBS 🗲 VERWALTUNG                                | DE   🔺 🕑                                                                                        |
|----------------------------------------------------------------------------------------------------|--------------------------------------------------|-------------------------------------------------------------------------------------------------|
| Security Cube (Cloud)<br>I Status<br>I Anzahi Nutzer                                                                                                    | Aktiviert<br>3<br>Konfigurieren Nutzerverwaltung | Security Cube (selbst gehostet)<br>I Status Nicht verfügber<br>Download HyperV-Image Hin ufügen |
|                                                                                                    | nung                                             | Share us 🛐 în 🔛 Givîng Shape to Id                                                              |

2. Speichern und entpacken Sie das \*.zip-Archiv auf Ihrem Hyper-V-Server.

#### Import

Importieren Sie das Hyper-V-Image, um den Security Cube nutzen zu können.

- 1. Starten Sie "Hyper-V Manager".
- 2. Wählen Sie [Import Virtual Machine ...].

|        |                                                                       |                   |                                 |                             | Hyper-V                 | Manager                               |                                        |        |                                                                               |                                        | - 0  | x |
|--------|-----------------------------------------------------------------------|-------------------|---------------------------------|-----------------------------|-------------------------|---------------------------------------|----------------------------------------|--------|-------------------------------------------------------------------------------|----------------------------------------|------|---|
| File / | Action View H                                                         | elp               |                                 |                             |                         |                                       |                                        |        |                                                                               |                                        |      |   |
|        | I <u>m</u> port Virtual                                               | Machine           |                                 |                             |                         | -                                     |                                        |        | Actions                                                                       |                                        |      |   |
|        | Hyper V Settings                                                      |                   | ines                            | nes                         |                         |                                       |                                        |        |                                                                               | HVDERV_01                              |      |   |
|        | Virtual Switch<br>Virtual S <u>A</u> N M<br>Edit Disk<br>Inspect Disk | Manager<br>anager | ▲<br>IPv6 Client<br>IPv6 Server | State<br>Running<br>Running | CPU Usage<br>0 %<br>0 % | Assigned Memory<br>2048 MB<br>1490 MB | Uptime<br>257.05:17:46<br>257.05:17:46 | Status | New<br>Import V<br>Hyper-V<br>Virtual So                                      | 'irtual Mach<br>Settings<br>witch Mana | nine | • |
|        | Stop Service<br><u>R</u> emove Server<br>Refresh                      |                   |                                 | iii >>                      |                         |                                       |                                        |        | Virtual SAN Manager      Virtual SAN Manager      Edit Disk      Inspect Disk |                                        |      |   |
|        |                                                                       | Details           |                                 |                             |                         |                                       |                                        |        | <ul> <li>Stop Sen</li> <li>Remove</li> <li>Refresh</li> </ul>                 | vice<br>Server                         |      |   |
|        |                                                                       |                   |                                 |                             | No item selected        |                                       |                                        |        | View                                                                          |                                        |      | • |

3. Wählen Sie das Verzeichnis in dem Sie die heruntergeladenen Dateien abgelegt haben. Klicken Sie [Next].

| 2                                                                                            | Import Virtual Machine                                                                                                    | x |
|----------------------------------------------------------------------------------------------|----------------------------------------------------------------------------------------------------|---|
| Locate Folder                                                                                | r                                                                                                    |   |
| Before You Begin<br>Locate Folder<br>Select Virtual Machine<br>Choose Import Type<br>Summary | Specify the rolder containing the virtual machine to import. Folser: D:\Security_Cube_HyperV_Image_live\SecurityCube\ Browse | > |
|                                                                                              | < Previous Next > Finish Cancel                                                                                              |   |

Security Cube / Installationsanleitung / 09.2016 / 1.0

4. Markieren Sie den Security Cube, um ihn zu importieren. Klicken Sie [Next].

|                                                         | Import Virtual Machine                                    | x  |
|---------------------------------------------------------|-----------------------------------------------------------|----|
| Select Virtua                                           | I Machine                                                 |    |
| Before You Begin<br>Locate Folder                       | Select the virtual machine to import<br>Name Date Created | _  |
| Select Virtual Machine<br>Choose Import Type<br>Summary | SecurityCube 18.05.2016 12:59 8                           |    |
|                                                         |                                                           |    |
|                                                         | < Previous Next > Finish Canc                             | el |

5. Markieren Sie "Register the virtual machine in-place (use the existing unique ID)". Klicken Sie [Next].

| 2                                                                                            | Import Virtual Machine               | x |
|----------------------------------------------------------------------------------------------|--------------------------------------|---|
| Choose Imp                                                                                   | ort Type                             |   |
| Before You Begin<br>Locate Folder<br>Select Virtual Machine<br>Choose Import Type<br>Summary | Choose the base of inpart to perform |   |

Die Importeinstellungen werden Ihnen angezeigt.

6. Klicken Sie [Finish], um den Import zu starten.

|                                                                                              | Import Virtual Machine                                                                                                    | x   |
|----------------------------------------------------------------------------------------------|----------------------------------------------------------------------------------------------------|-----|
| Completing                                                                                   | Import Wizard                                                                                                    |     |
| Before You Begin<br>Locate Folder<br>Select Virtual Machine<br>Choose Import Type<br>Summary | You are about to perform the following operation.<br>Description:<br>Virtual Machine: SecurityCube<br>Import file: D:\Security_Cube_HyperV_Image (2)\SecurityCube\Virtual Machines\D2420976-<br>Import Type: Register (keep ID) | 19E |
|                                                                                              | < III To complete the import and dose this wizard, dick Finish.                                                                                                    | >   |
|                                                                                              | < Previous Next > Finish Cancel                                                                                                    |     |

Der "Security Cube" wird im Hyper-V Manager angezeigt.

|                            |                               |                    | Hyper-V   | Manager         |        |         |                                         | -               | . 🗆 | x   |
|----------------------------|-------------------------------|--------------------|-----------|-----------------|--------|---------|-----------------------------------------|-----------------|-----|-----|
| File Action View Hel       | p                             |                    |           |                 |        |         |                                         |                 |     |     |
| 🔡 Hyper-V Manager          |                               |                    |           |                 |        |         | Actions                                 |                 |     |     |
| HYPERV-01                  | Virtual Machines              |                    |           |                 |        |         | HYPERV                                  | -01             | -   | . ^ |
|                            | Name                          | State              | CPU Usage | Assigned Memory | Uptime | Status  | New                                     |                 | •   |     |
|                            | SecurityCube                  | Off                |           |                 |        |         | 🔒 Impor                                 | t Virtual Machi | ne  |     |
|                            |                               | Real Property lies |           |                 |        |         | 🖆 Hyper                                 | -V Settings     |     | -   |
|                            |                               |                    |           |                 |        |         | 👫 Virtua                                | l Switch Manag  | jer |     |
|                            |                               |                    |           |                 |        |         | 🤰 Virtua                                | I SAN Manager   |     |     |
|                            | <                             | III                |           |                 |        | >       | 🔬 Edit D                                | isk             |     | =   |
|                            | Checkpoints                   |                    |           |                 |        | $\odot$ | 📇 Inspec                                | t Disk          |     |     |
|                            | •                             |                    |           |                 |        |         | Stop Stop Stop Stop Stop Stop Stop Stop | Bervice         |     |     |
|                            | SecurityCube                  |                    |           |                 |        |         | 🗙 Remo                                  | ve Server       |     |     |
|                            |                               |                    |           |                 |        |         | Refres                                  | h               |     |     |
|                            | Created: 18.0                 | 5.2016 12:59:58    |           | Clustered:      | No     |         | View                                    |                 | •   | ·   |
|                            | Generation: 1                 |                    |           |                 |        |         | 👔 Help                                  |                 |     |     |
|                            | Notes: Non                    | e                  |           |                 |        |         | Security                                | Cube            |     |     |
|                            |                               |                    |           |                 |        |         | Conn                                    | ect             |     | ٦   |
|                            |                               |                    |           |                 |        |         | 🕑 Settin                                | gs              |     |     |
|                            | Summary Memory Networking Rep | blication          |           |                 |        |         | Start                                   |                 |     | -   |
| HYPERV-01: 1 virtual machi | ne selected.                  |                    |           |                 |        |         |                                         |                 |     |     |

7. Markieren Sie den Security Cube.

- Hyper-V Manager - 🗆 X File Action View Help 🗢 🔿 🙍 🖬 🚺 Hyper-V Manager Actions Virtual Machines HYPERV-01 State CPU Usage Assigned Memory Uptime Status Name New • 🔒 Import Virtual Machine.. Hyper-V Settings... E ----🗱 Virtual Switch Manager.. 🧕 Virtual SAN Manager... 💰 Edit Disk... Ξ 🖺 Inspect Disk...  $\odot$ Checkpoints Stop Service 🗙 Remove Server SecurityCube Refresh Created: 18.05.2016 12:59:58 Clustered: No View ۲ Version: 5.0 ? Help Generation: 1 SecurityCube Notes: None Sonnect... Settings... Summary Memory Networking Replication Start HYPERV-01: 1 virtual machine selected.
- 8. Klicken Sie [Settings], um die Einstellungen des Security Cubes zu bearbeiten.

9. Wählen Sie den passenden Netzwerkadapter aus. Klicken Sie [OK].

| S S                                                                                                    | ettings for SecurityCube on HYPERV-01                                                                                                    |
|----------------------------------------------------------------------------------------------------|----------------------------------------------------------------------------------------------------|
| SecurityCube                                                                                                    |                                                                                                    |
| * Hardware                                                                                                    | 🔋 Network Adapter                                                                                                    |
| BIOS                                                                                                    | Specify the comparation of the network adapter or remove the network adapter.                                                                             |
| Memory<br>1024 MB                                                                                                    | Not connected  V                                                                                                    |
| Processor     I Virtual processor                                                                                                    | External Network                                                                                                    |
| IDE Controller 0      Image: A start of the start of the start of | The VLAN identifier specifies the virtual LAN that this virtual machine will use for all<br>network communications through this network adapter.          |
| IDE Controller 1                                                                                                    | 2                                                                                                    |
| Netzwerkkarte     Not connected                                                                                                    | Bandwidth Management                                                                                                    |
| COM 1<br>None                                                                                                    | Specify how this network adapter utilizes network bandwidth. Both Minimum<br>Bandwidth and Maximum Bandwidth are measured in Megabits per second.         |
| None<br>Diskette Drive                                                                                                    | Minimum bandwidth: 0 Mbps                                                                                                    |
| None                                                                                                    | Maximum bandwidth: 0 Mbps                                                                                                    |
| I Name<br>SecurityCube                                                                                                    | To remove the network adapter from this virtual machine, dick Remove.                                                                                     |
| Some services                                                                                                    | Remove                                                                                                    |
| Checkpoint File Location<br>D:\Security_Cube_HyperV_Image                                                                                                    | Use a legacy network adapter instead of this network adapter to perform a<br>network-based installation of the quest operating system or when integration |
| Smart Paging File Location<br>D:\Security_Cube_HyperV_Image                                                                                                    | services are not installed in the <u>cuest</u> op <mark>i</mark> rating system.                                                                           |
| Restart if previously running                                                                                                    |                                                                                                    |
| Save                                                                                                    |                                                                                                    |
|                                                                                                    | OK Cancel Apply                                                                                                    |

10. Markieren Sie den Security Cube und klicken Sie [Start].

| 1000<br>1000                  |                                |                | Hyper-V   | Manager         |              |                         |         | L                  | - 6  | 1 | x            |
|-------------------------------|--------------------------------|----------------|-----------|-----------------|--------------|-------------------------|---------|--------------------|------|---|--------------|
| File Action View Hel          | p                              |                |           |                 |              |                         |         |                    |      |   |              |
| 🗢 🄿 🖄 📰 🖬                     |                                |                |           |                 |              |                         |         |                    |      |   |              |
| 🔡 Hyper-V Manager             |                                |                |           |                 |              |                         | Acti    | ons                |      |   |              |
| HYPERV-01                     | Virtual Machines               |                |           |                 |              |                         | HY      | PERV-01            |      |   | ^            |
|                               | Name                           | State          | CPU Usage | Assigned Memory | Uptime       | Status                  |         | New                |      | • | 11           |
|                               | SecurityCube                   | Off            |           |                 |              |                         | 13      | Import Virtual Mac | hine |   |              |
|                               | SSD-BMW-C01 IPv6 Client        | Running        | 0%        | 2048 MB         | 257.05:26:14 |                         |         | Human V Sattings   |      |   |              |
|                               | SSD-BMW-SUT IFV6 Server        | Running        | 0 %       | 1430 MB         | 257.05:26:14 |                         | E-      | Hyper-V Settings   |      |   |              |
|                               |                                |                |           |                 |              |                         |         | Virtual Switch Man | ager |   |              |
|                               |                                |                |           |                 |              |                         | <b></b> | Virtual SAN Manag  | er   |   |              |
|                               | <                              |                |           |                 |              | >                       |         | Edit Disk          |      |   | =            |
|                               | Checkpoints                    |                |           |                 |              | $\overline{\mathbf{I}}$ | 4       | Inspect Disk       |      |   |              |
|                               | •                              |                |           |                 |              |                         |         | Stop Service       |      |   |              |
|                               | SecurityCube                   |                |           |                 |              |                         | X       | Remove Server      |      |   |              |
|                               |                                |                |           |                 |              |                         | 0       | Refresh            |      |   |              |
|                               | Created: 18.05                 | .2016 12:59:58 |           | Clustered:      | No           |                         |         | View               |      | • |              |
|                               | Version: 5.0                   |                |           |                 |              |                         | ?       | Help               |      |   |              |
|                               | Generation: 1                  |                |           |                 |              |                         | -       | and the Coult of   |      |   |              |
|                               | Notes: None                    |                |           |                 |              |                         | Sec     | curityCube         |      | - | 4            |
|                               |                                |                |           |                 |              |                         | -       | Connect            |      |   |              |
|                               | O Manage Naturation Deal       | - ation        |           |                 |              |                         |         | Settings           |      |   |              |
|                               | Summary Memory Networking Repl | cation         |           |                 |              |                         | 0       | Start              |      |   | $\mathbf{v}$ |
| Turns off the selected virtua | l machine.                     |                |           |                 |              |                         | -       |                    |      |   |              |

## **HINWEIS**

Die Konsole zeigt den Startprozess und liefert Ihnen Informationen über die IP-Addresse, die von Ihrem DHCP- Server zugewiesen wurde.

| NecurityCube on HYPERV-01 - Virtual Machine Connection                                                                                                    | D X |
|----------------------------------------------------------------------------------------------------|-----|
| File Action Media Clipboard View Help                                                                                                    |     |
| 🕸 🔍 🕘 🕘 🚺 🕪 🎼 🗇 🚇                                                                                                    |     |
| <ul> <li>1.190121 Fundam. Init arunnam fear with 51 bits of cheropy dourhold</li> <li>9.3955771 Adding 1045500k swap on /dev/sda5. Priority:-1 extents:1 across:</li> <li>10.2146041 piix4_smbus 0000:00:07.3: SMBus base address uninitialized - upgr</li> <li>e_addr=0xaddr</li> <li>* Starting AppArmor profiles</li> <li>Skipping profile in /etc/apparmor.d/disable: usr.sbin.rsyslogd</li> </ul>                                                                             | ^   |
| Checking for certificate<br>Certificate not found, creating self signed certificate<br>Generating RSA private key, 2048 bit long modulus<br>                                                                                                    |     |
| e is 65537 (0x10001)                                                                                                    |     |
| subject=/C=DE/ST=Lower Saxony/L=Langenhagen/OU=bizhub Evolution/CN=localhost<br>Getting Private key<br>unable to write 'random state'<br>Certificate created<br>* Restoring resolver state<br>Starting KMBox<br>DEBUG - Startup 1.0.0-rc.1<br>DEBUG - config.json not found, create new app config<br>DEBUG - save config.json<br>INFO - Start API at http://10.239.225.54:40003<br>DEBUG - Internal API is up and running<br>INFO - Start Admin API at http://10.239.225.54:40004 | =   |
| DEBUG - Admin API is up and running<br>DEBUG - Startup finished<br>INFO - No api url found. Cannot connect to cloud server.<br>-                                                                                                    |     |
| < III                                                                                                    | >   |
| Status: Running                                                                                                    | 88  |

# Registrierung

Aktivieren Sie den Security Cube in bizhub Evolution.

1. Klicken Sie [Sign up].

|                                                                                                    |      |                           | - 0                          |
|----------------------------------------------------------------------------------------------------|------|---------------------------|------------------------------|
| A https://evolution.konicaminolta.de/en/oustomer/security-cubes                                    |      | C Q Suchen                | 1 🗅 🛡 🖡 🖶 💁 -                |
| NONICA MINOLTA                                                                                     |      |                           |                              |
| HOME 🌐 STORE 🚔 JOBS 🥕 MAINTENANCE                                                                  |      |                           | en   🔺 🤪 🌣                   |
| Interance + Security Cubes<br>Ecurity Cubes<br>sport a problem                                     |      |                           |                              |
| iecurity Cube (Cloud)<br>Sate Disabled<br>User count Q<br>Activate Configure User administration D | • Se | curity Cube (self-hosted) | Download HyperV mage Sign up |
|                                                                                                    |      |                           |                              |
|                                                                                                    |      |                           |                              |
|                                                                                                    |      |                           |                              |
|                                                                                                    |      |                           |                              |
|                                                                                                    |      |                           |                              |

2. Folgen Sie den Anweisungen, die in dem Fenster angezeigt werden.

|                                     | Cube Compating Cuide                                                                                                    |
|-------------------------------------|----------------------------------------------------------------------------------------------------|
| secum                               | y cube connection Guide                                                                                                    |
| 1. Please<br>2. Enter 1<br>3. Accep | e connect your Security Cube to your network and plug in its power supply unit.<br>the IP of the Security Cube into the box beneath this guide.<br>t the SSL-Certificate.                                 |
| 3                                   | There is a problem with this website's security certificate.                                                                                                    |
|                                     | The security certificate presented by this website was not issued by a trusted certificate authority.<br>The security certificate presented by this website was issued for a different website's address. |
|                                     | Security certificate problems may indicate an attempt to fool you or intercept any data you send to the server.                                                                                           |
|                                     | We recommend that you close this webpage and do not continue to this website.                                                                                                    |
|                                     | Click here to close this webpage.                                                                                                    |
|                                     | Continue to this website (not recommended)                                                                                                    |
|                                     | More information                                                                                                    |
|                                     |                                                                                                    |

# Konfiguration

Melden Sie sich auf dem Security Cube an, um ihn zu konfigurieren.

1. Wählen Sie [Maintenance], [Security Cubes], [Security Cube (self-hosted)] und zuletzt [Configure].

|                                 | ΓΛ                                                                                                    |                                                                   |
|---------------------------------|----------------------------------------------------------------------------------------------------|-------------------------------------------------------------------|
| 🔒 HOME 🛛 🌐 STORE                | 🚽 JOBS 🥜 MAINTENANCE                                                                                                    | e en   🌲 😯 🕻                                                      |
| Maintenance      Security Cubes |                                                                                                    |                                                                   |
| Report a problem                | Windows-Sicherheit<br>iexplore<br>Der Server "10.239.225.54" fordert Ihren Benutzer<br>an. Der Server ist von "Kmbox Administration". | zernamen und Ihr Kennwort                                         |
| IState<br>IUser count           | Lure Admin                                                                                                    | cloud server:       ustomer network:       Configure       Delete |
|                                 | _                                                                                                    | OK Abbrechen                                                      |
| Security Cube (self-hosted)     |                                                                                                    |                                                                   |
| Download H                      | yperV Image Sign up                                                                                                    |                                                                   |

2. Melden Sie sich mit den folgenden Angaben an:

Benutzername: Admin Standard-Passwort: 12345678

#### **HINWEIS**

Wir empfehlen Ihnen, dass Standard-Passwort direkt nach der ersten Anmeldung zu ändern.

## Details

Wählen Sie [Maintenance], [Security Cubes] und zuletzt [Details].

Hier erhalten Sie genaue Information über den bizhub Evolution Security Cube. Sie können hier Logdateien herunterladen oder sich ein Backup von Ihrer Security Cube-Instanz erstellen.

| 🕽 bizhub Evolution - Details 🛛 🗙                                               | +                                                                                                    |                   |                        |     |             |            |       |   |      |       |   |
|--------------------------------------------------------------------------------|----------------------------------------------------------------------------------------------------|-------------------|------------------------|-----|-------------|------------|-------|---|------|-------|---|
| i 🔒 https://evolution.kon                                                      | icaminolta.de/en/customer/security-cubes/326#/                                                                                                    | /dashbo C         | 🔍 Suchen               |     | ☆自          | ◙          | +     | Â | ø    | ABP 👻 | 1 |
|                                                                                | NINOLTA                                                                                                    |                   | Constant of the second | biz | hart servic | <b>b</b> E | Konic |   | Jtic | חכ    |   |
| 👚 номе 🛛 💮 с                                                                   | STORE 🚔 JOBS 🥕 MA                                                                                                    | INTENANCE         |                        |     |             | EN         |       | ) | 3    | ¢     |   |
| Maintenance > Security Cu                                                      | bes > Details                                                                                                    | _                 |                        |     |             |            |       |   |      |       |   |
| Details Authenticatio                                                          | n User administration SMTP Pro                                                                                                    | οχγ               |                        |     |             |            |       |   |      |       |   |
|                                                                                |                                                                                                    |                   |                        |     |             |            |       |   |      |       |   |
|                                                                                |                                                                                                    |                   |                        |     |             |            |       |   |      |       |   |
|                                                                                |                                                                                                    |                   |                        |     |             |            |       |   |      |       |   |
| Security Cube                                                                  | (self-hosted)                                                                                                    |                   |                        |     |             |            |       |   |      |       |   |
| Security Cube                                                                  | (self-hosted)                                                                                                    |                   | •                      |     |             |            |       |   |      |       |   |
|                                                                                | (self-hosted)<br>Connection to cloud server:<br>Available in customer networ                                                                                                    | rk:               | :                      |     |             |            |       |   |      |       |   |
| Security Cube                                                                  | (self-hosted)<br>Connection to cloud server:<br>Available in customer networ<br>1.0.0 rc. 4<br>10. 230 235 83                                                                              | rk:               | :                      |     |             |            |       |   |      |       |   |
| Security Cube<br>State<br>Version<br>IP address<br>Source                      | (self-hosted)<br>Connection to cloud server:<br>Available in customer networ<br>1.0.0-rc.4<br>10.299.225.83<br>Art                                                                         | rk:               | :                      |     |             |            |       |   |      |       |   |
| Security Cube<br>State<br>Version<br>IP address<br>Source<br>Downloads         | (self-hosted)<br>Connection to cloud server:<br>Available in customer networ<br>1.0.0-rc.4<br>10.239.225.83<br>Ad<br>Ioos zin                                                              | rk:               | :                      |     |             |            |       |   |      |       |   |
| Security Cube<br>State<br>Version<br>IP address<br>Source<br>Downloads         | (self-hosted)<br>Connection to cloud server:<br>Available in customer networ<br>1.0.0-rc.4<br>10.239.225.83<br>Ad<br>logs.zip<br>backup.zip                                                | rk:               | :                      |     |             |            |       |   |      |       |   |
| Security Cube<br>State<br>Version<br>IP address<br>Source<br>Downloads<br>Logs | (self-hosted)<br>Connection to cloud server:<br>Available in customer networ<br>1.0.0-rc.4<br>10.239.225.83<br>Ad<br>logs.zip<br>backup.zip<br>debug.log                                   | rk:               | :                      |     |             |            |       |   |      |       |   |
| Security Cube<br>State<br>Version<br>IP address<br>Source<br>Downloads<br>Logs | (self-hosted)<br>Connection to cloud server:<br>Available in customer networ<br>10.0-rc.4<br>10.239.225.83<br>Ad<br>logs.zip<br>backup.zip<br>debug.log<br>error.log                       | rk:               | •                      |     |             |            |       |   |      |       |   |
| Security Cube<br>State<br>Version<br>IP address<br>Source<br>Downloads<br>Logs | (self-hosted)<br>Connection to cloud server:<br>Available in customer networ<br>1.0.0-rc.4<br>10.239.225.83<br>Ad<br>logs.zip<br>backup.zip<br>debuq.log<br>error.log                      | rk:               | :                      |     |             |            |       |   |      |       |   |
| Security Cube<br>State<br>Version<br>IP address<br>Source<br>Downloads<br>Logs | (self-hosted)<br>Connection to cloud server:<br>Available in customer networ<br>1.0.0-rc.4<br>10.239.225.83<br>Ad<br>logs_zip<br>backup_zip<br>debug.log<br>error.log<br>Reboot            | rk:<br>word Resto | •<br>•<br>re backup    |     |             |            |       |   |      |       |   |
| Security Cube<br>State<br>Version<br>IP address<br>Source<br>Downloads<br>Logs | (self-hosted)<br>Connection to cloud server:<br>Available in customer networ<br>1.0.0-rc.4<br>10.239.225.83<br>Ad<br>logs.zip<br>backup.zip<br>debug.log<br>error.log<br>Reboot            | rk:<br>word Resta | •<br>•<br>re backup    |     |             |            |       |   |      |       |   |
| Security Cube<br>State<br>Version<br>IP address<br>Source<br>Downloads<br>Logs | (self-hosted)<br>Connection to cloud server:<br>Available in customer networ<br>10.0-rc.4<br>10.239.225.83<br>Ad<br>logs.zip<br>backup.zip<br>debug.log<br>error.log<br>Reboot Change pass | rk:<br>word Resto | e<br>•<br>re backup    |     |             |            |       |   |      |       |   |

# Authentifizierung

Wählen Sie [Maintenance], [Security Cubes], [Details] und zuletzt [Authentication].

Das Beispiel zeigt die Einstellungen für eine Active Directory-Authentifizierung.

| ➡ bizhub Evolution - Details × +        |                                               |                       |      |          |     |     | -    |     | × |
|-----------------------------------------|-----------------------------------------------|-----------------------|------|----------|-----|-----|------|-----|---|
| ( Inttps://evolution.konicaminolta.     | de/en/customer/security-cubes/326#/authent Cf | Suchen                | 2    | 1 ا      | ♥ 1 | •   | ø    | æ - | ≡ |
|                                         | 7                                             | Constant of the other | bizh | services |     | /OI | Utio | חכ  | Â |
| 🔒 HOME 🛛 🌐 STORE                        | 🚔 JOBS 🥜 MAINTENANCE                          |                       |      | E        | N   | ٤   | ?    | ۵   |   |
| Maintenance     Security Cubes     Deta | ails > Authentication                         |                       |      |          |     |     |      |     |   |
| Details Authentication Use              | administration <u>SMTP</u> Proxy              |                       |      |          |     |     |      |     |   |
|                                         |                                               |                       |      |          |     |     |      |     |   |
| External Authentication                 |                                               |                       |      |          |     |     |      |     |   |
| Source: *                               | Active Directory                              | Ŧ                     |      |          |     |     |      |     |   |
| Host: *                                 | 10.239.224.100                                |                       |      |          |     |     |      |     |   |
| Port: *                                 | 389                                           |                       |      |          |     |     |      |     |   |
| kmbox_admin.username: *                 | lab\tber                                      |                       |      |          |     |     |      |     |   |
| Password: *                             | •••••                                         |                       |      |          |     |     |      |     |   |
| Encryption mode: *                      | None                                          | ×                     |      |          |     |     |      |     |   |
| User search base: *                     | ou=Users,ou=BEU,dc=lab,dc=ssd                 |                       |      |          |     |     |      |     |   |
| User search predicate: *                | (objectCategory=User)                         |                       |      |          |     |     |      |     |   |
| userPrinicipalName suffix: *            | @lab.ssd                                      |                       |      |          |     |     |      |     |   |
|                                         |                                               |                       |      |          |     |     |      |     | Ų |

| Einstellung               | Wert                                                                                  |
|---------------------------|---------------------------------------------------------------------------------------|
| Source                    | Active Directory                                                                      |
| Host                      | IP Address Ihres Active Directory-Servers                                             |
| Port                      | Active Directory-Kommunikationsport                                                   |
| kmbox_admin.username      | Service Account um die Active Directory zu durchsuchen                                |
| Password                  | Passwort für kmbox_admin.username                                                     |
| Encryption mode           | Active Directory-Verschlüsselung                                                      |
| User search base          | Legt fest von wo aus die LDAP-Suche gestartet werden soll.                            |
| User search predicate     | LDAP-Abfrage<br>https://technet.microsoft.com/en-us/library/aa996205(v=exchg.65).aspx |
| User PrincipalName suffix | UPN-Erweiterung                                                                       |

Der bizhub Evolution Security Cube kann Benutzer automatisch mit Active Directory abgleichen. Dazu werden die Informationen aus Active Directory gelesen und auf den bizhub Evolution Security Cube geschrieben.

| 😑 bizhub Evolution - Details 🛛 🗙 🕂         |                              |                  |           |   |   |    |   |   | - |    | × |
|--------------------------------------------|------------------------------|------------------|-----------|---|---|----|---|---|---|----|---|
| 🗲 🛈 🔒   https://evolution.konicaminolta.de | /en/customer/security-cubes, | s/326#/authent C | Q. Suchen | ☆ | Ó | ◙  | ÷ | î | ø | •  | ≡ |
| 👚 HOME 🛛 🌐 STORE                           | 🚍 jobs 📝                     | MAINTENANCE      |           |   |   | EN | ŀ |   | 0 | \$ | ^ |
| Maintenance     Security Cubes     Detail  | Is > Authentication          |                  |           |   |   |    |   |   |   |    |   |
| Auto sync users                            |                              |                  |           |   |   |    |   |   |   |    |   |
| Enabled                                    |                              |                  |           |   |   |    |   |   |   |    |   |
| Sync every day at: *                       | 09:24                        |                  |           |   |   |    |   |   |   |    |   |
| Last sync: *                               | 06/23/2016 14:40:27          |                  |           |   |   |    |   |   |   |    |   |
|                                            |                              |                  |           |   |   |    |   |   |   |    |   |

| Einstellung       | Wert                                             |
|-------------------|--------------------------------------------------|
| Enable            | für Auto Sync aktivieren                         |
| Sync every day at | Zeitrahmen für den Synchronisierungsprozesses    |
| Last sync         | Angaben zum letzmaligen Synchronisierungsprozess |

Im Bereich "Properties" gleichen Sie Ihre Active Directory-Einstellungen mit dem bizhub Evolution-Benutzermanagement ab.

|                                |                                                          |   | 1.44 | -  |     |   |     |
|--------------------------------|----------------------------------------------------------|---|------|----|-----|---|-----|
| https://evolution.konicamino   | ta.de/en/customer/security-cubes/326#/authen1 C C Suchen | 5 | 1 8  | 0  | + ñ | 9 | ••• |
| 🕂 HOME 🛛 🌐 STORE               | JOBS                                                     |   |      | EN | 🔺   | 8 | \$  |
| Maintenance > Security Cubes > | Netails > Authentication                                 |   |      |    |     |   |     |
| Properties                     |                                                          |   |      |    |     |   |     |
| inique identifier: "           | objectSid                                                |   |      |    |     |   |     |
| lisplay name: "                | displayName                                              |   |      |    |     |   |     |
| irstname: "                    | givenName                                                |   |      |    |     |   |     |
| astname: *                     | sn                                                       |   |      |    |     |   |     |
| -mail: *                       | mail                                                     |   |      |    |     |   |     |
| 'hone: *                       | telephoneNumber                                          |   |      |    |     |   |     |
| acsimile: "                    | facsimileTelephoneNumber                                 |   |      |    |     |   |     |
| ellphone: "                    | mobile                                                   |   |      |    |     |   |     |
| epartment: "                   | department                                               |   |      |    |     |   |     |
|                                |                                                          |   |      |    |     |   |     |

Klicken Sie [Test connection], um zu prüfen, ob eine Verbindung hergestellt werden kann. Klicken Sie abschließend [Save], um die Einstellungen zu sichern.

#### **HINWEIS**

Weitere Informationen zu den Standardwerten finden Sie bei Microsoft Tech Net: https://msdn.microsoft.com/en-us/library/ms675090(v=vs.85).aspx

#### User administration

Hier werden alle synchronisierten Active Directory-Benutzer aufgelistet. Weisen Sie über diese Seite Ihren Benutzern die ID-Karten zu.

| bizhub Evolution - Details × +                                                                                                    |                                                                           |                                                                                 |                                         |                                                                                                    |                           |                                                                       |                  |              |        |
|----------------------------------------------------------------------------------------------------|---------------------------------------------------------------------------|---------------------------------------------------------------------------------|-----------------------------------------|----------------------------------------------------------------------------------------------------|---------------------------|-----------------------------------------------------------------------|------------------|--------------|--------|
| >                                                                                                    | minolta.de/en/custo                                                       | omer/security-cub                                                               | es/326# C                               | Q. Suchen                                                                                                    | ☆ 🛍                       |                                                                       | F â              | ø            | ABP 🔻  |
|                                                                                                    | X                                                                         |                                                                                 |                                         | Construction of the second                                                                                                    | bizhu                     |                                                                       | VOL<br>Konica Mi | Jti          | on     |
| 🛉 HOME 	 🌐 STORE                                                                                                    | 🚔 Jobs                                                                    | 🗲 МА                                                                            | INTENANCE                               |                                                                                                    |                           | EN                                                                    | ٨                | ?            | ¢      |
| Maintenance > Security Cubes > Deta                                                                                                    | ils → User admini                                                         | stration                                                                        |                                         |                                                                                                    |                           |                                                                       |                  |              |        |
|                                                                                                    |                                                                           |                                                                                 |                                         |                                                                                                    |                           |                                                                       |                  |              |        |
| Details Authentingtion Lloss                                                                                                    | administration                                                            | OMTO De                                                                         |                                         |                                                                                                    |                           |                                                                       |                  |              |        |
| Details Authentication User                                                                                                    | administration                                                            | <u>SMTP</u> Pr                                                                  | oxy                                     |                                                                                                    |                           |                                                                       |                  |              |        |
|                                                                                                    |                                                                           |                                                                                 |                                         |                                                                                                    |                           |                                                                       |                  |              |        |
|                                                                                                    |                                                                           |                                                                                 |                                         |                                                                                                    |                           |                                                                       |                  |              |        |
|                                                                                                    |                                                                           |                                                                                 |                                         |                                                                                                    |                           |                                                                       |                  |              |        |
| tost                                                                                                    |                                                                           |                                                                                 |                                         |                                                                                                    | Supe                      | usors wit                                                             | h Activ          | o Dirr       | octon  |
| test                                                                                                    |                                                                           |                                                                                 |                                         |                                                                                                    | Sync                      | users wit                                                             | h Active         | e Dire       | ectory |
| test                                                                                                    | User name                                                                 | First name                                                                      | Last name                               | E-mail address                                                                                                    | <u>Sync</u>               | users wit<br>Has val                                                  | h Active         | e Dire       | ectory |
| test<br>o<br>atouwae@evolution konicaminoita.de                                                                                                    | User name<br>pctest5                                                      | First name                                                                      | Last name                               | E-mail address                                                                                                    | <u>Sync</u><br>Department | users wit<br>Has val<br>No                                            | ih Active        | e Dire<br>rd | ectory |
| test<br>D<br>atouwae@evolution konicaminolta.de<br>vredroui@evolution konicaminolta.de                                                                                                    | User name<br>pctest5<br>test7                                             | First name<br>pctest5<br>test7                                                  | Last name                               | E-mail address<br>pctest5@lab.ssd<br>test7@lab.ssd                                                                                                    | <u>Sync</u>               | users wit<br>Has val<br>No<br>No                                      | ih Active        | e Dire<br>rd | ectory |
| test<br>atouwae@evolution konicaminoita.de<br>rredrouj@evolution.konicaminoita.de<br>Iradrouc@evolution.konicaminoita.de                                                                                                    | User name<br>pctest5<br>test7<br>test8                                    | First name<br>pctest5<br>test7<br>test8                                         | Last name                               | E-mail address<br>pctest5@lab.ssd<br>test7@lab.ssd<br>test8@lab.ssd                                                                                           | <u>Sync</u><br>Department | users wit<br>Has val<br>No<br>No                                      | ih Active        | e Dire<br>rd | ectory |
| test<br>atouwae@evolution konicaminoita.de<br>rredrouj@evolution konicaminoita.de<br>Irradrouc@evolution.konicaminoita.de<br>iouproup@evolution.konicaminoita.de                                                                                                    | User name<br>pctest5<br>test7<br>test8<br>t01                             | First name<br>pctest5<br>test7<br>test8<br>test                                 | Last name                               | E-mail address<br>pctest5@lab.ssd<br>test7@lab.ssd<br>test8@lab.ssd<br>test81@lab.ssd                                                                         | <u>Sync</u><br>Department | USERS Wit<br>Has val<br>No<br>No<br>No<br>No                          | ih Active        | e Dire       | ectory |
| test<br>atouwae@evolution konicaminolta.de<br>rredrouj@evolution konicaminolta.de<br>iradrouc@evolution.konicaminolta.de<br>ouproup@evolution.konicaminolta.de<br>iuaemia@evolution.konicaminolta.de                                                                                 | User name<br>pctest5<br>test7<br>test8<br>t01<br>t02                      | First name<br>pctest5<br>test7<br>test8<br>test<br>test                         | Last name<br>01<br>02                   | E-mail address<br>pctest5@lab.ssd<br>test7@lab.ssd<br>test8@lab.ssd<br>test01@lab.ssd<br>test01@lab.ssd                                                       | <u>Sync</u><br>Department | USERS With<br>Has val<br>No<br>No<br>No<br>No                         | h Active         | e Dire       | ectory |
| test<br>atouwae@evolution konicaminolta.de<br>irredrouj@evolution konicaminolta.de<br>irradrouc@evolution.konicaminolta.de<br>ouproup@evolution.konicaminolta.de<br>iuaemia@evolution.konicaminolta.de                                                                               | User name<br>pctest5<br>test7<br>test8<br>t01<br>t02<br>t03               | First name<br>pctest5<br>test7<br>test8<br>test<br>test<br>test                 | Last name<br>01<br>02<br>03             | E-mail address<br>pctest5@lab.ssd<br>test7@lab.ssd<br>test8@lab.ssd<br>test01@lab.ssd<br>test02@lab.ssd<br>test02@lab.ssd                                     | <u>Sync</u><br>Department | USERS With<br>Has val<br>No<br>No<br>No<br>No<br>No<br>No             | ih Active        | e Dire       | ectory |
| test<br>atouwae@evolution konicaminolta.de<br>irredrouj@evolution.konicaminolta.de<br>irradrouc@evolution.konicaminolta.de<br>iouproup@evolution.konicaminolta.de<br>iuaemia@evolution.konicaminolta.de<br>iatriaco@evolution.konicaminolta.de                                       | User name<br>pctest5<br>test7<br>test8<br>t01<br>t02<br>t03<br>t04        | First name<br>pctest5<br>test7<br>test8<br>test<br>test<br>test<br>test         | Last name<br>01<br>02<br>03<br>04       | E-mail address<br>pctest5@lab.ssd<br>test7@lab.ssd<br>test8@lab.ssd<br>test01@lab.ssd<br>test02@lab.ssd<br>test03@lab.ssd<br>test03@lab.ssd                   | <u>Sync</u><br>Department | USERS With<br>Has val<br>No<br>No<br>No<br>No<br>No<br>No<br>No       | ih Active        | e Dire       | ectory |
| test<br>atouwae@evolution konicaminolta.de<br>wredrouj@evolution konicaminolta.de<br>fradrouc@evolution konicaminolta.de<br>wouproup@evolution konicaminolta.de<br>uiuaemia@evolution konicaminolta.de<br>minaibea@evolution konicaminolta.de<br>waephosl@evolution konicaminolta.de | User name<br>pctest5<br>test7<br>test8<br>t01<br>t02<br>t03<br>t04<br>t05 | First name<br>pctest5<br>test7<br>test8<br>test<br>test<br>test<br>test<br>test | Last name<br>01<br>02<br>03<br>04<br>05 | E-mail address<br>pctest5@lab.ssd<br>test7@lab.ssd<br>test8@lab.ssd<br>test01@lab.ssd<br>test02@lab.ssd<br>test03@lab.ssd<br>test04@lab.ssd<br>test04@lab.ssd | Sync.<br>Department       | USERS With<br>Has val<br>No<br>No<br>No<br>No<br>No<br>No<br>No<br>No | ih Active        | e Dire       | ectory |

# SMTP

Legen Sie fest, wie sich bizhub Evolution mit Ihrem E-Mail-Server verbinden kann.

| ➡ bizhub Evolution - Details × +                                                                                                    |                       |              |              |     |                          |     |     |     |             |   | -                     |       | × |
|----------------------------------------------------------------------------------------------------|-----------------------|--------------|--------------|-----|--------------------------|-----|-----|-----|-------------|---|-----------------------|-------|---|
| ( ) I https://evolution.konican                                                                                                    | inolta.de/en/customer | /security-cu | bes/326#/sm  | C ( | Suchen                   |     | ☆ ( | à 🛡 | +           | Â | ø                     | ABP - | ≡ |
|                                                                                                    | LTA                   |              |              |     | Constraint of the second | biz |     |     | EV<br>m Kon |   | <b>Jti(</b><br>inolta | חכ    | ^ |
| inter the matter that the matter that the matter the matter that the matter the matter thematter the matter the matter thematter the matter the matte | 📄 Jobs                | 1            | MAINTENAN    | ICE |                          |     |     | EN  |             | ٨ | ?                     | \$    |   |
| → Maintenance → Security Cubes → D                                                                                                    | etails > SMTP         |              |              |     |                          |     |     |     |             |   |                       |       |   |
| Details Authentication Us                                                                                                    | er administration     | SMTP         | <u>Proxy</u> |     |                          |     |     |     |             |   |                       |       |   |
|                                                                                                    |                       |              |              |     |                          |     |     |     |             |   |                       |       |   |
| Host: *                                                                                                    |                       |              |              |     |                          |     |     |     |             |   |                       |       |   |
| Port: *                                                                                                    | 25                    |              |              |     | Ð                        |     |     |     |             |   |                       |       |   |
| TLS: *                                                                                                    | No TLS                |              |              |     | T                        |     |     |     |             |   |                       |       |   |
| Default sender address: *                                                                                                    |                       |              |              |     |                          |     |     |     |             |   |                       |       |   |
| EHLO                                                                                                    |                       |              |              |     |                          |     |     |     |             |   |                       |       |   |
| SPA (Secure password<br>authentication)                                                                                                    |                       |              |              |     |                          |     |     |     |             |   |                       |       |   |
| User name: *                                                                                                    |                       |              |              |     |                          |     |     |     |             |   |                       |       |   |
| Password: *                                                                                                    |                       |              |              |     |                          |     |     |     |             |   |                       |       |   |
|                                                                                                    |                       |              | Save         |     | Reset                    |     |     |     |             |   |                       |       | ~ |

## Proxy

Legen Sie fest, wie der bizhub Evolution Security Cube über eine Proxyverbindung kommunizieren kann.

| bizhub Evolution - Details ×  | +                                 |                    |                                                                                                    |      |     |     | -   |       | × |
|-------------------------------|-----------------------------------|--------------------|----------------------------------------------------------------------------------------------------|------|-----|-----|-----|-------|---|
| ( ) I https://evolution.kc    | nicaminolta.de/en/customer/securi | ity-cubes/326#/prc | C <sup>d</sup> Q Suchen                                                                                                    | ☆    | ê 🛡 | ∔ ก | ø   | ABP 👻 | ≡ |
|                               | NOLTA                             |                    | Constant of the second second s | bizh |     |     | uti | on    | ^ |
| it home 🌐 sto                 | DRE 📥 JOBS                        | 🗲 MAINTENAN        | CE                                                                                                    |      | EN  | 🌲   | ?   | \$    |   |
| > Maintenance > Security Cube | s > Details > Proxy               |                    |                                                                                                    |      |     |     |     |       |   |
| Details Authentication        | User administration SM1           | TP Proxy           |                                                                                                    |      |     |     |     |       |   |
| Enabled                       |                                   |                    |                                                                                                    |      |     |     |     |       |   |
| Host: *                       |                                   |                    |                                                                                                    |      |     |     |     |       |   |
| Port: *                       | 8080                              |                    | 8                                                                                                    |      |     |     |     |       |   |
| User name:                    |                                   |                    |                                                                                                    |      |     |     |     |       |   |
| Password:                     |                                   |                    |                                                                                                    |      |     |     |     |       |   |
|                               |                                   |                    | Save                                                                                                    |      |     |     |     |       |   |
|                               |                                   |                    | Save                                                                                                    |      |     |     |     |       |   |
|                               |                                   |                    |                                                                                                    |      |     |     |     |       |   |
|                               |                                   |                    |                                                                                                    |      |     |     |     |       |   |
|                               |                                   |                    |                                                                                                    |      |     |     |     |       | ~ |

#### HINWEIS

Es wird nur "Basic-Authentication" unterstützt.

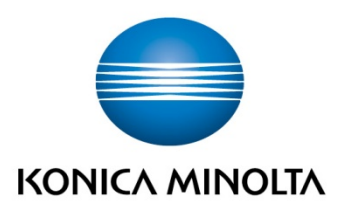

Konica Minolta Business Solutions Europe GmbH Europaallee 17 30855 Langenhagen ✔ Germany Tel.: +49 (0) 511 74 04-0 Fax: +49 (0) 511 74 10 50 www.konicaminolta.eu